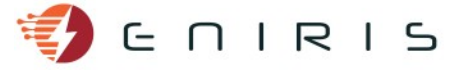

## Teltonika RUT230/RUT240 Modbus TCP to MQTT

## **Modbus TCP**

Under Services  $\rightarrow$  Modbus  $\rightarrow$  Modbus TCP Master, click "Add". Fill out similar to below, adjusted for your situation. The IP-address and port of the Modbus TCP Slave you are reading may be different. It is necessary that the Modbus TCP Slave has a fixed IP address. This can either be set in the device itself, or in the DHCP settings pages of the router of the device is set to use DHCP.

In this example, input registers 1 to 2 and registers 4 to 6 of the Modbus TCP Slave are read out with the "Read input registers" function of the Modbus protocol.

| Profile in use: default |                            |                            |                |                            | I       | FW ver.: RUT2X | X_R_00.01.13.1 |
|-------------------------|----------------------------|----------------------------|----------------|----------------------------|---------|----------------|----------------|
| Modbus TCP slave        | Modbus TCP Master          | Modbus Data to Ser         | ver MQTT gate  | way                        |         |                |                |
| Advanced devi           | ce settings                |                            |                |                            |         |                |                |
| Here you can add and co | nfigure request parameters | and alarms for this TCP sl | ave device     |                            |         |                |                |
| Slave device config     | guration                   |                            |                |                            |         |                |                |
|                         | Enabled                    |                            |                |                            |         |                |                |
|                         | Name                       | RevPi Test 1               |                |                            |         |                |                |
|                         | Slave ID                   | 1                          |                |                            |         |                |                |
|                         | IP address                 | 192.168.0.244              |                |                            |         |                |                |
|                         | Port                       | 502                        |                |                            |         |                |                |
|                         | Period                     | 5                          |                |                            |         |                |                |
|                         | Timeout                    | 5                          |                |                            |         |                |                |
| Requests configura      | ation                      |                            |                |                            |         |                |                |
| Name Da                 | ata type Fr                | unction F                  | First register | Register count /<br>/alues | Enabled |                |                |
| Output_1                | 6bit INT, high byte firs   | Read input registers (4    | 1              | 2                          |         | Test           | Delete         |
| Output_4                | 6bit INT, high byte firs   | Read input registers (4    | 4              | 3                          |         | Test           | Delete         |
| Add                     |                            |                            |                |                            |         |                |                |
| Back to Overview        | N                          |                            |                |                            |         |                | Save           |

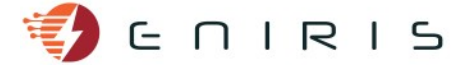

## **MQTT to Eniris servers**

Under Services  $\rightarrow$  Modbus  $\rightarrow$  Modbus Data to Server, click "Add". Fill out similar to the image below. Request the user name & password and topic for the MQTT connection of the router to Eniris. Click save when finished.

| Profile in use: default        |                          |                                    |                                                                                                    | FW ver.: RUT2XX_R_00.01.13.1 |
|--------------------------------|--------------------------|------------------------------------|----------------------------------------------------------------------------------------------------|------------------------------|
| Modbus TCP slave Mo            | dbus TCP Master          | Modbus Data to Server              | MQTT gateway                                                                                                    |                              |
| Advanced sender s              | ettings                  |                                    |                                                                                                    |                              |
| Here you can configure advance | ed settings for the data | a sender                           |                                                                                                    |                              |
| Data sender configuration      | on                       |                                    |                                                                                                    |                              |
|                                | Enabled                  |                                    |                                                                                                    |                              |
|                                | Name                     | Eniris Server                      |                                                                                                    |                              |
|                                | Protocol                 | MQTT -                             |                                                                                                    |                              |
|                                | JSON format              | {"T":"%t", "S":"%s", "D":"%<br>a"} | Modbus slave ID - %I<br>Modbus slave IP - %p<br>Date (Linux timestamp) - %t<br>Date (Day/Month/Year Hour:Minute:Second) - %d<br>Start register - %s<br>Register data - %a |                              |
|                                | Segment count            | 1                                  |                                                                                                    |                              |
|                                | Send as object           |                                    |                                                                                                    |                              |
| URL / Hos                      | st / Connection string   | thingsboard.eniris.be              |                                                                                                    |                              |
|                                | Port                     | 1883                               |                                                                                                    |                              |
|                                | Keepalive                | 60                                 |                                                                                                    |                              |
|                                | Topic                    |                                    |                                                                                                    |                              |
|                                | Period                   | 5                                  |                                                                                                    |                              |
|                                | Data filtering           | All data -                         |                                                                                                    |                              |
|                                | Retry on fail            |                                    |                                                                                                    |                              |
|                                | Use TLS                  |                                    |                                                                                                    |                              |
|                                | Use credentials          |                                    |                                                                                                    |                              |
|                                | Username                 |                                    |                                                                                                    |                              |
|                                | Password                 | ••••••                             | ¢۵                                                                                                    |                              |
| Back to Overview               |                          |                                    |                                                                                                    | Save                         |

Using an MQTT application such as MQTT Explorer you can check from your pc that messages get delivered to the broker by subscribing to the same topic with your personal user name & password (request to Eniris – this is different than the router user name & password). The server domain name is thingsboard.eniris.be, and the MQTT port 1883.

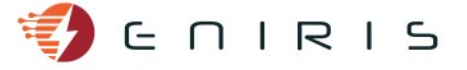

For the example above, the output will be similar to:

| E Q Search                                                                  | & |
|-----------------------------------------------------------------------------|---|
| Topic 🚡 📋                                                                   |   |
|                                                                             |   |
| Value                                                                       |   |
| <>>                                                                         |   |
| [<br>{"T": "1615821349",<br>"S": "4",<br>"D": "[0,0,0]"<br>]                |   |
| ▼ History                                                                   |   |
| 15-03-2021 16:15:53<br>[{"T":"1615821349","S":"4","D":"[0,0,0]"}]           |   |
| 15-03-2021 16:15:53(-0 seconds)<br>[{"T":"1615821349","S":"1","D":"[0,0]"}] |   |

In this case, the meaning of these two messages is: At Unix epoch timestamp 1615821349, the three input registers starting at register number four had values 0, 0 and 0, and the two input registers starting at register number 1 had values 0 and 0.

With the input register table known, these json-strings can be parsed to return meaningful messages to the end user or store data for plotting in a dashboard.